# Abuledu - ALLER : première utilisation

Le logiciel est développé dans le cadre de la distribution ABULEDU.

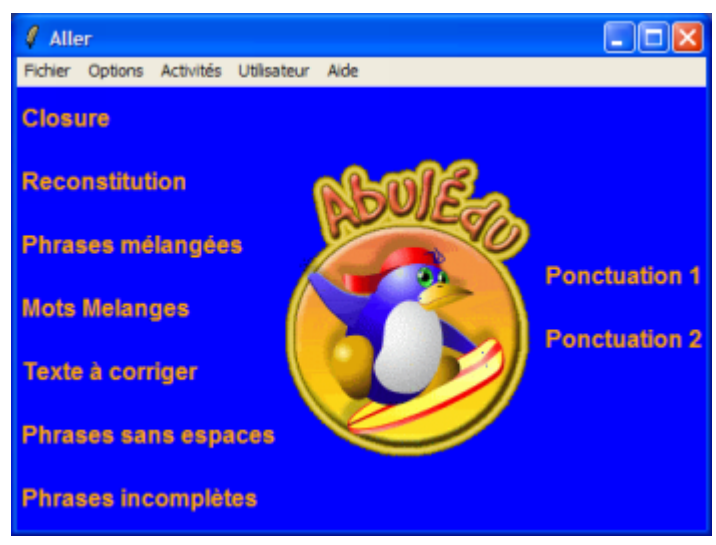

Voici l'écran général d'ALLER.

Par défaut, ALLER demande quel fichier ouvrir. Vous pouvez choisir un fichier texte (TXT) ou un fichier spécifique (ALR). Les fichiers '**.alr**' sont des fichiers *préparés* avec l'éditeur à l'aide de la fonction '**Marquer pour**'.

|                           | C:/Mes Documents/holland01.bd                                                                                                    |
|---------------------------|----------------------------------------------------------------------------------------------------|
| i.<br>er sur le           | C'est dans ma neuvième année que j'ai appris le hollandais. A cette<br>époque-là, j'avais un papa, un chic type dans mon genre, qui voulait<br>que ses enfants réussissent dans la vie. Lui n'avait pas beaucoup<br>travaillé à l'école ; ce qui ne l'empêchait pas, tous les étés, de nous<br>acheter à ma soeur Christine et à moi des « devoirs de vacances ».<br>Christine adorait ça. Le lundi soir, elle avait déjà fait son cahier<br>jusqu 'au jeudi. Moi, je n'ai jamais pu terminer le mien.<br>Nous allons camper à l'étranger.<br>Il se tourna vers Maman :<br>J'ai pensé que pour les enfants, ce serait bien que nous allions en<br>Allemagne. Ils entendront parler allemand toute la journée. C'est ce<br>qu'on appelle un 'bain de langue'.<br>Moi, je rêvais surtout de bains de mer. Je demandai :<br>Ca sert à quoi, un bain de langue ?<br>Papa explosa :<br>Mois de genes less Cherles LA la fa du asis, tu severe parles |
|                           | allemand. C'est très important, pour réussir dans la vie, de savoir                                                                                                    |
|                           | Convercer                                                                                                    |
|                           |                                                                                                    |
|                           | C:/Mes Documents/holland01.txt                                                                                                    |
| ie<br>es mots<br>mot puis | Cilles Documents/holisind91.txt     C'est dans ma neuvième année que j'ai appris le hollandais. A     cette époque-là, j'avais un papa, un chic type dans mon genre , qui     voulait que ses enfants réussissent dans la vie. Lui n'avait pas     beaucoup travaillé à l'     ; ce qui ne l'empêchait pas, tous les     étés, de nous acheter à ma soeur Christine et à moi des « devoirs de                                                                                                    |
| ie<br>es mots<br>mot puis | Cilles becaments/holiand91.txt     C'est dans ma neuvième année que j'ai appris le hollandais. A     cette époque-là, j'avais un papa, un chic type dans mon genre , qui     voulait que ses enfants réussissent dans la vie. Lui n'avait pas     beaucoup travaillé à l' ; ce qui ne l'empêchait pas, tous les     étés, de nous acheter à ma soeur Christine et à moi des « devoirs de                                                                                                    |

Par défaut, ALLER affiche le texte choisi.

Pour commencer l'activité cliquée, cliquer sur le bouton 'Commencer'.

## **CLOSURE**

L'activité de closure, désormais classique (Elmo0, Lectra), consiste à supprimer des mots du texte.

Il suffit à l'utilisateur de saisir le premier mot puis la touche Entrée et de recommencer.

Cliquer sur 'Fin' pour arrêter.

dans une fenêtre rouge.

#### Inspection Académique de la Somme

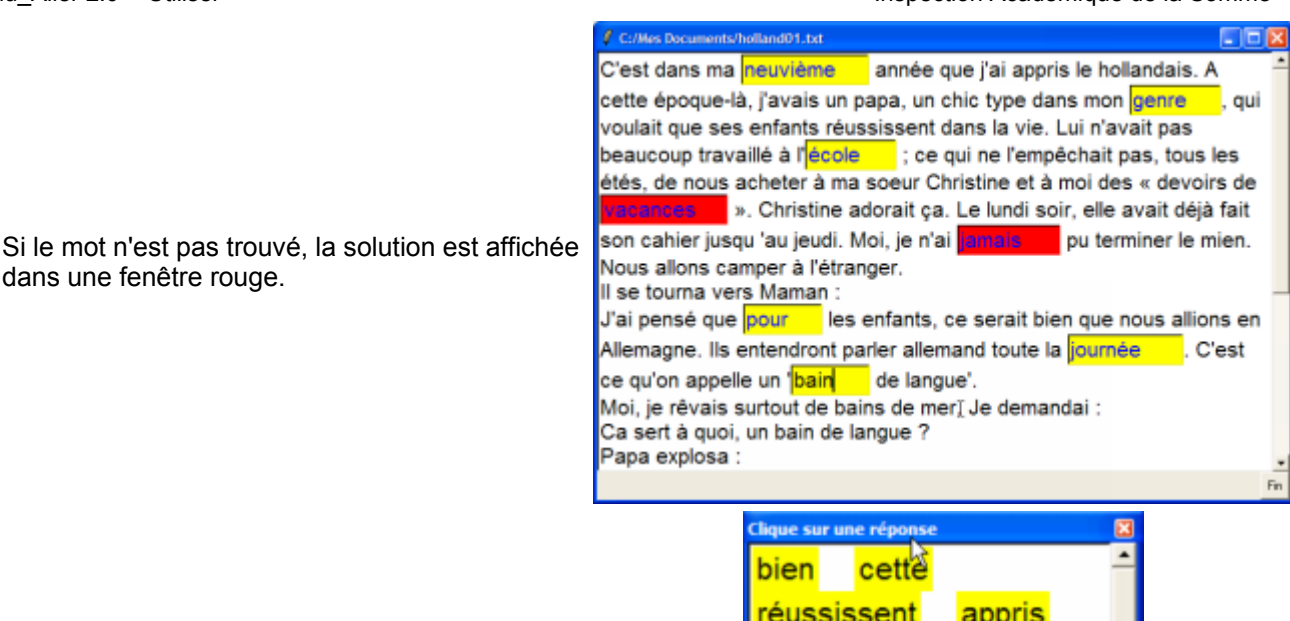

Si la première proposition n'est pas bonne, Aller affiche tous les mots à replacer dans une fenêtre.

L'utilisateur doit aller cliquer sur le mot correct. On passe ensuite au mot suivant.

| cinque su | r une rej | - and a |      |       |     | 4 |
|-----------|-----------|---------|------|-------|-----|---|
| bien      | ce        | tte     |      |       | -   | - |
| réus      | sisse     | nt      | ap   | oris  |     |   |
| toute     | a         | chet    | er   | fait  |     |   |
| vaca      | nces      | n       | nois |       |     |   |
| dans      | to        | uss     | a    | jusqu | L I |   |
| étra      | ngère     | •       | elle |       |     |   |
| voula     | ait       | lang    | ue   |       |     |   |
| explo     | sa        | bea     | auco | oup   |     |   |

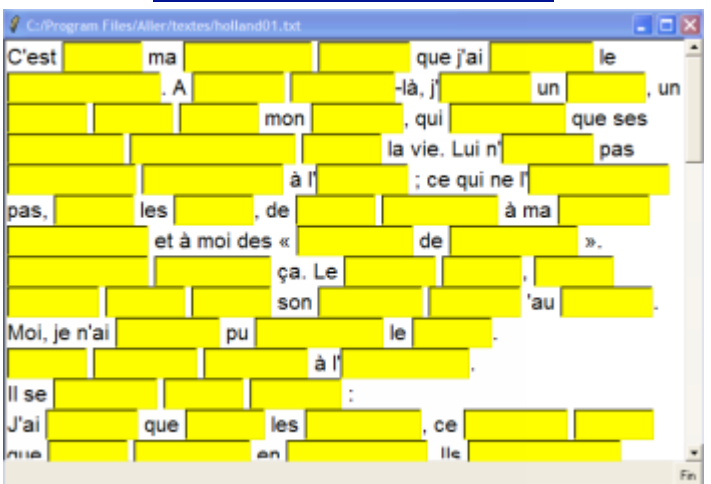

# RECONSTITUTION

Dans cette activité, ce sont TOUS les mots (ou presque) qui sont effacés, par défaut.

L'utilisateur peut se déplacer sur n'importe quel mot.

Pour vérifier un mot, taper sur 'Entrée'.

Si le mot est correct, le curseur passe au mot suivant. Si le mot n'est pas bon, le cadre du mot devient

rouge.

Si, pour une seconde fois, le mot est incorrect, l'utilisateur est invité à choisir un mot parmi ceux qui sont proposés dans une nouvelle fenêtre.

Cette fois, il suffit de cliquer sur le mot. Tant que le mot correct n'est pas cliqué, la fenêtre reste affichée.

Inspection Académique de la Somme

- - 🛛

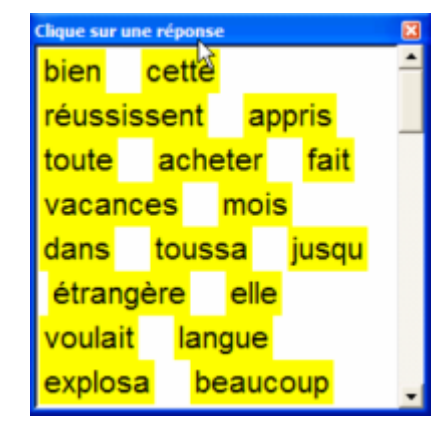

C:/Program Files/Aller/

ctes/holland01.txt

|   |                                                               | C'est ce qu'on appelle un 'bain de langue'.                                                                                                    |   |
|---|---------------------------------------------------------------|----------------------------------------------------------------------------------------------------|---|
|   |                                                               | Moi, je rêvais surtout de bains de mer.                                                                                                    |   |
|   |                                                               | Nous allons camper à l'étranger.                                                                                                    |   |
|   | ▼                                                             | lls entendront parler allemand toute la journée.                                                                                                    |   |
|   |                                                               | Il se tourna vers Maman :<br>J'ai pensé que pour les enfants, ce serait bien que nous allions en<br>Allemagne.                                                                                                    |   |
| ; |                                                               | I                                                                                                    |   |
|   |                                                               |                                                                                                    |   |
|   | \$                                                            |                                                                                                    |   |
|   | Clique 9                                                      | a une phrase (ou un paragraphe) et déplace la en appuyant sur les boutons.                                                                                                    | - |
|   | -                                                             |                                                                                                    |   |
|   | 4 C:/                                                         | Program Files/Aller/textes/holland01.txt                                                                                                    | × |
|   | / c./<br>Nou                                                  | Pregram Files/Aller/textes/holland01.txt  s allons camper à l'étranger.                                                                                                    | × |
|   | ∮ ca<br>Nou<br>II se<br>J'ai<br>Aller                         | Program Files/Allen/textss/holland01.txt<br>s allons camper à l'étranger.<br>tourna vers Maman :<br>pensé que pour les enfants, ce serait bien que nous allions en<br>magne.                                                                                                    |   |
|   | Vou<br>Nou<br>J'ai<br>Allei<br>Ils e                          | Program Files/Aller/textss/holland01.txt                                                                                                    | • |
|   | V cu<br>Nou<br>II se<br>J'ai<br>Aller<br>IIs e<br>C'es        | Program Files/Aller/texts/holland01.txt                                                                                                    |   |
| 3 | V ca<br>Nou<br>II se<br>J'ai<br>Aller<br>IIs e<br>C'es<br>Moi | Program FiledAller/texts/holland01.txt s allons camper à l'étranger. tourna vers Maman : pensé que pour les enfants, ce serait bien que nous allions en magne. ntendront parler allemand toute la journée. st ce qu'on appelle un 'bain de langue'. je rêvais surtout de bains de mer.    | • |
| 8 | Ver<br>Nou<br>J'ai<br>Aller<br>Ils e<br>C'es                  | Program Files/Aller/textss/holland01.txt                                                                                                    |   |
| 5 | V cu<br>Nou<br>II se<br>J'ai<br>Aller<br>C'es<br>Moi          | Program Files/Aller/textss/holland01.txt s allons camper à l'étranger. tourna vers Maman : pensé que pour les enfants, ce serait bien que nous allions en magne. Intendront parler allemand toute la journée. st ce qu'on appelle un 'bain de langue'. je rêvais surtout de bains de mer. |   |
| 3 | Nou<br>II se<br>J'ai<br>Aller<br>C'es<br>Moi                  | Program Files/Aller/textss/holland01.txt s allons camper à l'étranger, tourna vers Maman : pensé que pour les enfants, ce serait bien que nous allions en magne. Intendront parler allemand toute la journée. st ce qu'on appelle un "bain de langue'. je rêvais surtout de bains de mer. |   |
| 3 | V ca<br>Nou<br>Il se<br>J'ai<br>Allei<br>Ils e<br>C'es<br>Moi | Program Filed/Aller/textes/holland01.txt s allons camper à l'étranger. tourna vers Maman : pensé que pour les enfants, ce serait bien que nous allions en magne. Intendront parler allemand toute la journée. at ce qu'on appelle un 'bain de langue'. je rêvais surtout de bains de mer. |   |

# PHRASES MELANGEES

Le principe est simple. Les phrases ont été mélangées dans la fenêtre.

L'utilisateur doit replacer chaque phrase en se plaçant dessus et en utilisant les flèches de direction

Quand l'utilisateur pense que le texte est dans l'ordre correct, il suffit de cliquer sur le bouton '**Fin**'.

e teminé en 6 essais

# Inspection Académique de la Somme

|                                                                                                    | C:/Program Files/Aller/textes/holland01.bt                                                      |
|----------------------------------------------------------------------------------------------------|-------------------------------------------------------------------------------------------------|
|                                                                                                    | « devoirs de pas, moi soeur ma et à acheter                                                     |
| MOTS MELANGES                                                                                                    | étés, les nous à des l'empêchait Christine                                                      |
| Tous les mots d'une phrase, choisie au hasard<br>parmi le texte sélectionné, sont placés en haut<br>de la fenêtre.               | detous<br>vacances ».                                                                           |
| L'utilizateur deit à le courie déplocer choour des                                                                               |                                                                                                 |
| L'utilisateur doit, à la souris, deplacer chacun des<br>mots sur une barre rose de façon à ce que la<br>phrase soit dans l'ordre | l'école;cequine                                                                                 |
| pinase solt dans fordre.                                                                                                    | å                                                                                               |
|                                                                                                    | Remets les mots en arche en les déplaçant sur les traits roses.                                 |
|                                                                                                    | I C/Prigram Files/Aller/textos/holland01.txt                                                    |
|                                                                                                    | -                                                                                               |
| Pour terminer,                                                                                                    | Lui n'avait pas beaucoup travaillé à                                                            |
| Cliquer sur ' <b>Fin</b> ' pour arrêter.                                                                                         | l'école ; ce qui ne l'empêchait pas,                                                            |
|                                                                                                    | tous les étés, de nous acheter à ma                                                             |
|                                                                                                    | soeur Christine et à moi des « devoirs                                                          |
|                                                                                                    | de vacances ».                                                                                  |
|                                                                                                    |                                                                                                 |
|                                                                                                    | Clast dans man neuvième ennée que l'ai annrie la bellandais. A sette                            |
|                                                                                                    | époque-là l'avais un papa, un chic type dans mon genre, qui                                     |
| TEXTE A CORRIGER                                                                                                    | voulait que ses enfants réussissent dans la vie. Lui n'avait pas                                |
|                                                                                                    | beaucoup travaillé à l'olcée ; ce qui ne l'empêchait pas, tous les étés,                        |
| Nous retrouvons toujours notre texte.                                                                                            | vacances ». Christine adorait ça. Le lundi soir, elle avait déjà fait son                       |
|                                                                                                    | cahier jusqu 'au djuei. Moi, je n'ai jamais pu terminer le mien.                                |
| Mais cette fois-ci, ALLER a choisi des mots, au                                                                                  | ll se tourna ve <u>rs Ma</u> man :                                                              |
| hasard, et affiche une anagramme. DANS>                                                                                          | J'ai pensé que ropu les enfants, ce serait bien q <del>ue nous all</del> ions en                |
| DNSA                                                                                                    | qu'on appelle un 'bain de langue'.                                                              |
|                                                                                                    | Moi, je rêvais surtout de bains de mer. Je demandai :                                           |
|                                                                                                    | Papa explosa -                                                                                  |
|                                                                                                    | Mais bon sang, Jean-Charles ! A la fin du mois, tu sauras parler                                |
|                                                                                                    | Carection 1 mets sur 10. Fin                                                                    |
|                                                                                                    | C:/Program Files/Aller/textes/holland01.txt                                                     |
|                                                                                                    | Nous allons camper à l'étranger.                                                                |
|                                                                                                    | J'ai pensé que pour les enfants, ce serait bien que nous allions en                             |
|                                                                                                    | Allemagne. Ils entendront parler allemand toute la journée . C'est                              |
|                                                                                                    | ce qu'on appelle un 'bain de langue'.<br>Moi, je rêvais surtout de bains de mer , le demandai : |
|                                                                                                    | Ca sert à quoi , un bain de langue ?                                                            |
| L'utilisateur doit, dans un premier temps, repérer                                                                               | Papa explosa :                                                                                  |
| ces mots puis cliquer et reechre le mot correct.                                                                                 | Mais bon sang, Jean-Charles ! A la fin du mois, tu sauras paner                                 |
|                                                                                                    | parler une langue étrangère.                                                                    |
|                                                                                                    | Je demandai :<br>Et toi, tu sais l'allemand                                                     |
|                                                                                                    | Mon papa toussa et répondit : « un peu. » Ce qui était un vrai                                  |
|                                                                                                    | mensonge.                                                                                       |
|                                                                                                    | Carrection Exercice terminé en 10 estais pour 10 mots.                                          |

#### Abuledu\_Aller 2.0 - Utiliser

# **PHRASES SANS ESPACES**

Une phrase du texte sélectionné est choisie aléatoirement.

L'exercice consiste à cliquer dans la zone entre deux mots pour que le programme insère un espace.

4 phrases à retrouver.

## **PHRASES INCOMPLETES**

Cet exercice ressemble à un exercice de closure si ce n'est le fait que chaque phrase n'apparaît que lorsque la phrase précédente est correcte.

Si l'utilisateur ne trouve pas la réponse, il peut choisir (à la souris) dans une liste de mots.

Une erreur = la case devient verte deux erreurs = la case devient rouge.

dans la case correspondante.

L'utilisateur doit saisir la ponctuation correcte

**PONCTUATION 1** 

| C'est ce qu'on appelle un <mark>'bain d</mark> e langue'.           |
|---------------------------------------------------------------------|
| Mon papa toussa <mark>et</mark> répondit : « un peu.                |
| Christine adorait ca.                                               |
|                                                                     |
| Moi, je rêvais surtout de bains <mark>de</mark> mer.                |
| Moi, je n'ai jamais pu <mark>terminer</mark> le mien                |
| Ce qui était <mark>un v</mark> rai mensonge.                        |
| Complete. Fin                                                       |
| dans à Savoir<br>vers son avait<br>allions                          |
| C:/Program Files/Aller/textes/holland01.txt                         |
| C'est dans ma neuvième année que i'ai appris le hollandais          |
| époque-là j'avais un papa un chic type dans mon genre qui           |
| voulait que ses enfants réussissent dans la vie Lui n'avait pas     |
| beaucoup travaillé à l'école ce qui ne l'empêchait pas tous les     |
| étés de nous acheter à ma soeur Christine et à moi des « devoirs    |
| de vacances » Christine adorait ça Le lundi soin elle avait         |
| deja fait son canier jusqu 'au jeudi Mol je n'ai jamais pu terminer |
| Nous allons camper à l'étranger                                     |
| Il se tourna vers Maman                                             |
| J'ai pensé que pour les enfants ce serait bien que nous allions en  |
| Allemagne Ils entendront parler allemand toute la journée C'est     |
| ce qu'on appelle un 'bain de langue'                                |
| Moi ie révais surtout de hains de mer le demandai                   |
| Fin                                                                 |

## Inspection Académique de la Somme

avait

cahier<mark>j</mark>us

elle

Ι

Clique pour séparer les mots, phrase 1 our 4

am Files/Aller/textes/holland01.txt

Le<mark>lundi</mark>soir <mark>déjà fait son</mark> qu'au **jeudi** 

C:/Dro

ram Files/Al

extes/holland01.txt

Je demandai 📕 : Ca sert à quoi, un bain de langue ?

Le lundi soir, elle avait déjà fait son cahier jusqu 'au jeudi.

#### Inspection Académique de la Somme

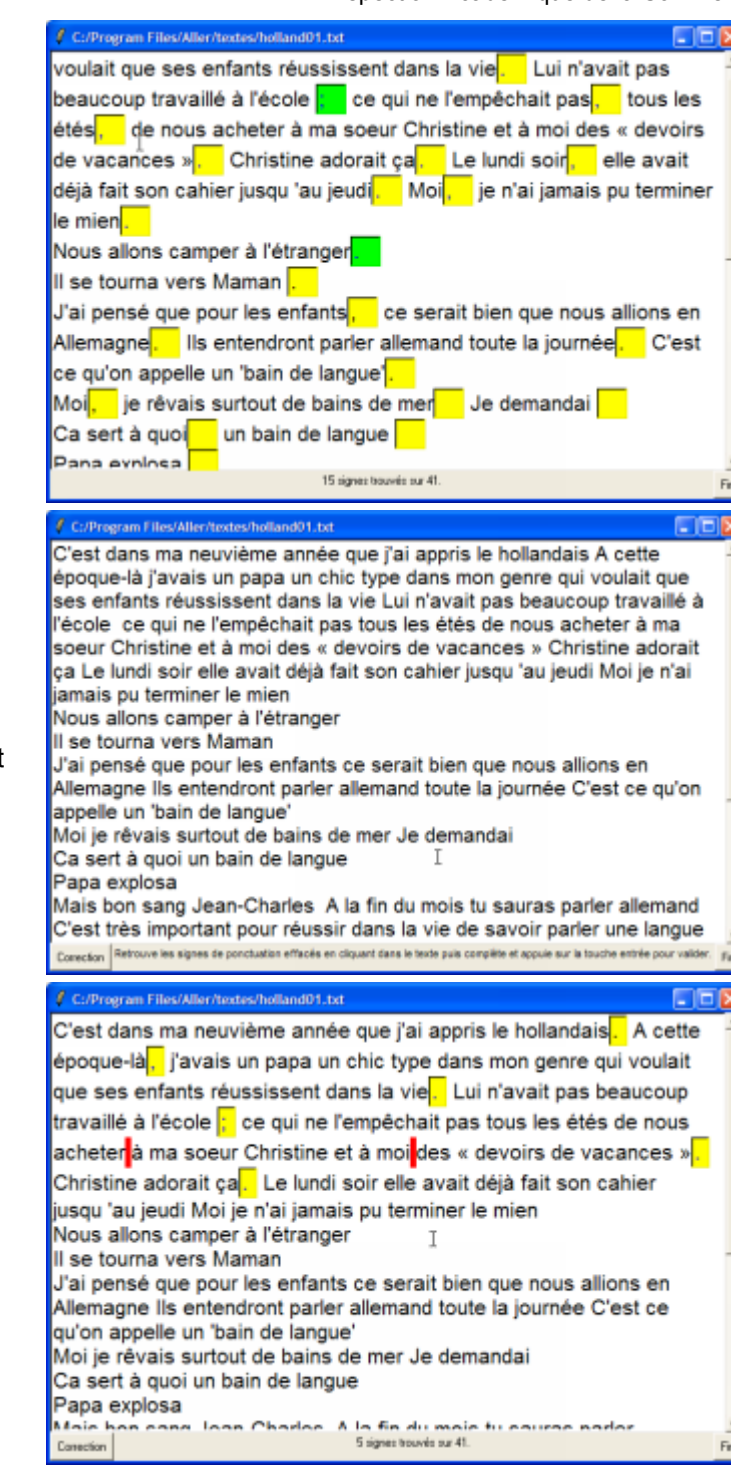

lci, on n'accèdera pas à la case suivante tant que la ponctuation n'est pas correcte.

# **PONCTUATION 2**

Ici, c'est à l'utilisateur d'indiquer où se trouvent les ponctuations à saisir.